## <u>หลักเกณฑ์ เอกสารและหลักฐานเพื่อลงทะเบียนเข้าร่วมประชุม</u> <u>วิธีลงทะเบียน และวิธีมอบฉันทะ</u>

การลงทะเบียนผู้เข้าร่วมประชุมสามัญผู้ถือหุ้น ประจำปี 2566 ของบริษัทจะดำเนินการลงทะเบียนด้วยระบบการ ประชุมผู้ถือหุ้นผ่านสื่ออิเล็กทรอนิกส์ (DAP e-Shareholder Meeting) ดังนั้น เพื่อให้การประชุมผู้ถือหุ้นของบริษัท เป็นไปด้วยความโปร่งใส ซอบธรรม เป็นประโยชน์และสะดวกต่อผู้ถือหุ้น บริษัทจึงเห็นควรกำหนดให้มีการตรวจสอบ เอกสารและหลักฐานแสดงความเป็นผู้ถือหุ้นหรือผู้แทนของผู้ถือหุ้นที่มีสิทธิเข้าร่วมประชุมเพื่อให้ผู้ถือหุ้นยึดถือปฏิบัติ ต่อไป บริษัทจึงขอชี้แจงให้ผู้ถือหุ้นทราบ ดังนี้

#### หนังสือมอบฉันทะ

- ก. <u>แบบหนังสือมอบฉันทะ</u>
  - นายทะเบียนบริษัทมหาชนจำกัด ได้กำหนดแบบหนังสือมอบฉันทะออกเป็น 3 แบบ คือ
  - 1. แบบ ก. เป็นแบบหนังสือมอบฉันทะแบบทั่วไป ซึ่งเป็นแบบที่ง่ายไม่ซับซ้อน
  - แบบ ข. เป็นแบบหนังสือมอบฉันทะที่กำหนดรายการต่างๆ ที่จะมอบฉันทะอย่างละเอียดชัดเจน ตายตัว
  - แบบ ค. เป็นแบบที่ใช้เฉพาะกรณีผู้ถือหุ้นเป็นผู้ลงทุนต่างประเทศและแต่งตั้งให้ตัวแทนรักษาทรัพย์ คัสโตเดียนในประเทศไทยเป็นผู้รับฝากและดูแลหุ้น
- <u>วิธีการใช้แบบหนังสือมอบฉันทะ</u>
  - ผู้ถือหุ้นสัญชาติไทยสามารถเลือกใช้หนังสือมอบฉันทะได้เฉพาะแบบ ก. หรือ ข. แบบหนึ่งแบบใด เท่านั้น
  - ผู้ถือหุ้นซึ่งเป็นผู้ลงทุนต่างประเทศ และแต่งตั้งให้ตัวแทนรักษาทรัพย์คัสโตเดียนในประเทศไทย เป็นผู้รับฝากและดูแลหุ้นสามารถเลือกใช้หนังสือมอบฉันทะได้ทั้งแบบ ก. หรือ ข. หรือ ค. แบบหนึ่ง แบบใดก็ได้

ทั้งนี้ ผู้ถือหุ้นต้องมอบฉันทะให้ผู้รับมอบฉันทะเพียงรายเดียวเป็นผู้เข้าประชุมและออกเสียงลงคะแนน ไม่สามารถ แบ่งแยกจำนวนหุ้นโดยมอบฉันทะให้ผู้รับมอบฉันทะหลายคนเพื่อแบ่งแยกการลงคะแนนเสียงได้ และผู้ถือหุ้นจะต้อง มอบฉันทะเท่ากับจำนวนหุ้นที่ตนถืออยู่ โดยไม่สามารถจะมอบฉันทะเพียงบางส่วนซึ่งน้อยกว่าจำนวนที่ตนถืออยู่ได้ เว้นแต่เป็นคัสโตเดียน ที่ผู้ถือหุ้นซึ่งเป็นผู้ลงทุนต่างประเทศและถูกแต่งตั้งให้เป็นผู้รับฝากและดูแลหุ้นตามหนังสือ มอบฉันทะ แบบ ค.

### 2. เอกสารหลักฐาน

| บุคคลธรรมดา                                               | นิติบุคคล                                                                 |  |
|-----------------------------------------------------------|---------------------------------------------------------------------------|--|
| เข้าร่วมประชุม e-AGM ด้วยตนเอง                            |                                                                           |  |
| <u>1. กรณีเข้าร่วมประชุม e-AGM ด้วยตนเอง</u>              | <u>1. กรณีผู้แทนของผู้ถือหุ้น (กรรมการ) เข้าร่วมประชุมด้วย</u>            |  |
| บัตรประจำตัว หรือ                                         | <u>ตนเอง</u>                                                              |  |
| หนังสือเดินทาง (กรณีเป็นชาวต่างชาติ)                      | 1.1 หนังสือมอบฉันทะแบบ ก. หรือ แบบ ข. แบบใดแบบ                            |  |
|                                                           | หนึ่งซึ่งได้กรอกข้อความถูกต้องครบถ้วน และลงลายมือชื่อ                     |  |
|                                                           | ผู้มอบฉันทะ และผู้รับมอบฉันทะ                                             |  |
|                                                           | 1.2 สำเนาหนังสือรับรองการจดทะเบียนนิติบุคคลของผู้ถือหุ้น                  |  |
|                                                           | (อายุไม่เกิน 6 เดือน) ซึ่งรับรองสำเนาถูกต้องโดยผู้แทนนิติ                 |  |
|                                                           | บุคคล (ผู้มีอำนาจลงนามตามหนังสือรับรองของนิติบุคคล                        |  |
|                                                           | นั้น) ครบถ้วน                                                             |  |
|                                                           | 1.3 สำเนาเอกสารแสดงตนซึ่งแสดงตัวตนของผู้แทนนิติ                           |  |
|                                                           | บุคคลนั้นพร้อมรับรองสำเนาโดยผู้แทนนิติบุคคล                               |  |
| มอบฉันทะ                                                  |                                                                           |  |
| <ol> <li>กรณีมอบฉันทะให้ผู้รับมอบฉันทะเข้าร่วม</li> </ol> | <ol> <li>กรณีผู้ถือหุ้นมอบฉันทะให้ผู้รับมอบฉันทะเข้าร่วมประชุม</li> </ol> |  |
| <u>ประสุม</u>                                             | 2.1 หนังสือมอบฉันทะแบบ ก. หรือ แบบ ข. แบบใดแบบ                            |  |
| 2.1 สำเนาเอกสารแสดงตนของผ้มอบฉันทะ                        | หนึ่งซึ่งได้กรอกข้อความถูกต้องครบถ้วนและลงลายมือชื่อ                      |  |
| ู<br>และผ้มอบฉันทะได้ลงชื่อรับรองสำเนาถกต้อง              | ของผู้แทนนิติบุคคล (ผู้มีอำนาจลงนามตามหนังสือรับรอง                       |  |
| ସ ସ                                                       | ของนิติบุคคลนั้น) ซึ่งเป็นผู้มอบฉันทะ และผู้รับมอบฉันทะ                   |  |
| 2.2 สำเนาเอกสารแสดงตนของผู้รับมอบฉันทะ                    | 2.2 สำเนาหนังสือรับรองการจดทะเบียนนิติบุคคลของผู้ถือหุ้น                  |  |
| และผู้รับมอบฉันทะได้ลงชื่อรับรองสำเนา                     | (อายุไม่เกิน 6 เดือน) ซึ่งรับรองสำเนาถูกต้องโดยผู้แทนนิติ                 |  |
| ถูกต้อง                                                   | บุคคล และมีข้อความแสดงให้เห็นว่าผู้แทนนิติบุคคลซึ่งลงนาม                  |  |
|                                                           | ในหนังสือมอบฉันทะมีอำนาจกระทำการแทนนิติบุคคลซึ่ง                          |  |
|                                                           | เป็นผู้ถือหุ้น                                                            |  |
|                                                           | 2.3 สำเนาเอกสารแสดงตนของผู้แทนนิติบุคคล (ผู้มีอำนาจ                       |  |
|                                                           | ลงนามตามหนังสือรับรองของนิติบุคคลนั้น) ซึ่งเป็นผู้มอบ                     |  |
|                                                           | ฉันทะและลงชื่อรับรองสำเนาถูกต้อง                                          |  |
|                                                           | 2.4 สำเนาเอกสารแสดงตนของผู้รับมอบฉันทะ และผู้รับ                          |  |
|                                                           | มอบฉันทะได้ลงชื่อรับรองสำเนาถูกต้อง                                       |  |

| บุคคลธรรมดา | นิติบุคคล                                                            |
|-------------|----------------------------------------------------------------------|
|             | <u>กรณีผู้ถือหุ้นที่เป็นผู้ลงทุนต่างประเทศ และแต่งตั้งให้</u>        |
|             | <u>คัสโตเดียนในประเทศไทยเป็นผู้รับฝากและดูแลหุ้น</u>                 |
|             | 3.1 ให้เตรียมเอกสาร และแสดงเอกสารเช่นเดียวกับกรณี                    |
|             | นิติบุคคล ข้อ 1 หรือ 2 โดยผู้ถือหุ้นสามารถเลือกใช้หนังสือ            |
|             | มอบฉันทะแบบ ก. หรือ แบบ ข. หรือแบบ ค. แบบใดแบบหนึ่ง                  |
|             | 3.2 ในกรณีที่ผู้ถือหุ้นที่เป็นผู้ลงทุนต่างประเทศมอบให้               |
|             | คัสโตเดียนเป็นผู้ลงนามในหนังสือมอบฉันทะแทนต้องส่ง                    |
|             | หลักฐานดังต่อไปนี้เพิ่มเติม                                          |
|             | -หนังสือมอบอำนาจจากผู้ถือหุ้นที่เป็นผู้ลงทุน                         |
|             | ต่างประเทศให้คัสโตเดียน เป็นผู้ดำเนินการลงนามใน                      |
|             | หนังสือมอบฉันทะแทน                                                   |
|             | -หนังสือยืนยันว่าผู้ลงนามในหนังสือมอบฉันทะแทน                        |
|             | ได้รับอนุญาตให้ประกอบธุรกิจคัสโตเดียน                                |
|             | <ul> <li>เอกสารที่จัดทำขึ้นในต่างประเทศต้องมีการรับรองโดย</li> </ul> |
|             | ในตารีพับลิค                                                         |
|             | <ul> <li>ในกรณีที่เอกสารใดที่มิได้มีต้นฉบับเป็นภาษาอังกฤษ</li> </ul> |
|             | จะต้องจัดทำคำแปลเป็นภาษาอังกฤษแนบมาพร้อมกัน                          |
|             | ด้วย และให้ผู้มีอำนาจลงนามผูกพันนิติบุคคลนั้นรับรอง                  |
|             | ความถูกต้องของคำแปล                                                  |

# 3. การลงทะเบียนเข้าร่วมประชุม

โปรดลงทะเบียนเข้าร่วมประชุมล่วงหน้า (<mark>ภายในวันที่ 25 เมษายน 2566)</mark> ตามขั้นตอนดังต่อไปนี้

#### <u>3.1 ช่องทางการลงทะเบียนเข้าประชุมสาหรับผู้ถือหุ้น</u>

- ลงทะเบียนด้วยตนเองผ่านระบบ DAP e Shareholder Meeting (e Registration) โดยสแกน QR Code เพื่อเข้าสู่ระบบผ่านการลงทะเบียนล่วงหน้าได้ตั้งแต่วันที่ 12 เมษายน 2566 เวลา 09.00 น. เป็นต้นไป จนกว่า จะเสร็จสิ้นการประชุม
  - 1.1 ลงทะเบียน ผ่าน QR Code

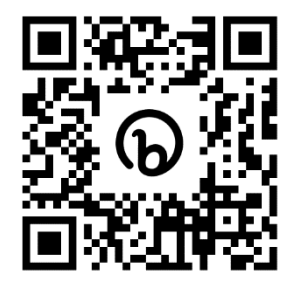

หรือ linked website :

https://portal.eservice.set.or.th/Account/Login?refer=ql%2fi%2f7zav9Mo7mUGRH%2fs9Yw dr3e1N44m4JltMJPCLgQ2KtkevPKYmQ%3d%3d

- 1.2 กดเลือก "ลงทะเบียนใหม่"
- 1.3 ยอมรับข้อตกลงและเงื่อนไขการประชุมผ่านระบบ DAP e-Shareholder Meeting โดยทำเครื่องหมาย และกดปุ่ม "ตกลง"
- 1.4 ดำเนินการตามขั้นตอนในข้อ 3.2.

## 2. ลงทะเบียนโดยส่งเอกสารมายังบริษัท

- 2.1 ส่งเอกสารฉบับจริงและครบถ้วนถึงบริษัท ภายในวันที่ 25 เมษายน 2566 โดยส่งถึง
   เลขานุการบริษัท บริษัท ทีม คอนซัลติ้ง เอนจิเนียริ่ง แอนด์ แมเนจเมนท์ จำกัด (มหาชน)
   เลขที่ 151 อาคารทีม ถนนนวลจันทร์ แขวงนวลจันทร์ เขตบึงกุ่ม กรุงเทพมหานคร 1023
- 2.2 เจ้าหน้าที่บริษัทจดทะเบียน ตรวจสอบข้อมูล และลงทะเบียนให้กับผู้ถือหุ้น โดยระบบจะแจ้งผล การลงทะเบียน พร้อม username ในการเข้าประชุมให้ผู้ถือหุ้นต่อไป

### <u>3.2 ขั้นตอนการลงทะเบียนผ่านระบบ (e-Registration)</u>

### กรณีเข้าร่วมประชุม e-AGM ด้วยตัวเอง

- 1. กรอกข้อมูลส่วนบุคคล
  - กรณีบุคคลธรรมดา : ชื่อ-นามสกุล เลขที่บัตรประชาชน วันเดือนปีเกิด อีเมล หมายเลขโทรศัพท์มือถือ และรหัสผ่าน
  - กรณีนิติบุคคล : ชื่อนิติบุคคล เลขจดทะเบียนนิติบุคคล ข้อมูลผู้แทนนิติบุคคลที่จะเข้าร่วมประชุม (ได้แก่ ชื่อ-นามสกุล เลขที่บัตรประชาชน วันเดือนปีเกิด อีเมล หมายเลขโทรศัพท์มือถือ) และรหัสผ่าน
- กดปุ่ม "ดำเนินการต่อ"
- 3. กดขอรหัส OTP โดยระบบจะส่ง SMS รหัส OTP ไปยังอีเมลและหมายเลขโทรศัพท์มือถือที่ได้กรอกไว้ในข้อ 1
- ผู้เข้าร่วมประชุม ทำการถ่ายรูป โดยกดที่รูปภาพในระบบ เพื่อเปิดฟังก์ชั่นกล้องถ่ายรูป จากนั้นให้ผู้ถือหุ้นทำการ ถ่ายภาพตนเอง จำนวน 3 รูป คือ รูปถ่ายหน้าตรง รูปบัตรประชาชน และรูปถ่ายหน้าตรงคู่กับ บัตรประชาชน แล้วอัพโหลดรูปถ่ายเข้าสู่ระบบ
- กรณีผู้แทนนิติบุคคลที่จะเข้าร่วมประชุม ให้ถ่ายภาพตนเองแล้วอัพโหลดรูปถ่ายเข้าระบบ พร้อมอัพโหลด เอกสารเข้าระบบดังนี้
  - หนังสือรับรองบริษัท (อายุไม่เกิน 6 เดือน)
  - หนังสือมอบอำนาจให้ผู้แทนนิติบุคคล 1 คนเข้าร่วมประชุม
  - สำเนาบัตรประชาชนของกรรมการผู้มีอำนาจกระทำการแทนบริษัท
  - สำเนาบัตรประชาชนของผู้แทนนิติบุคคลที่เข้าร่วมประชุม
- ตรวจสอบข้อมูลการถือหุ้น หากตรวจสอบแล้วข้อมูลถูกต้อง ให้กดปุ่ม "ยืนยัน"
- ผู้ถือหุ้นจะได้รับ sms และอีเมล เพื่อแจ้งผลการผลทะเบียน พร้อมทั้งแจ้งรหัสผู้ใช้งาน (Username) และรหัสผ่าน (Password) สำหรับใช้ log-in เข้าสู่ระบบการประชุม e-AGM ในวันที่ 26 เมษายน 2566 โดยจะเปิดให้เข้าสู่ระบบ e-AGM ได้ตั้แต่เวลา 13.00 น. เป็นต้นไป หากไม่พบอีเมล โปรดตรวจสอบในกล่อง Junk mail หรือติดต่อบริษัท ก่อนวันประชุมทางอีเมล : <u>cs@team.co.th</u>

ทั้งนี้ การลงทะเบียนสามารถใช้คอมพิวเตอร์ตั้งโต๊ะ (Computer) โน๊ตบุ๊ค (Notebook) แท็บเล็ต (Tablet) หรือสมาร์ทโฟน (Smartphone) ที่มีกล่องถ่ายรูปติดกับตัวอุปกรณ์ดังกล่าว ทำการลงทะเบียนผ่านเว็บบราว์เซอร์ (Web Browser) ได้แก่ Google Chrome, Safari หรือ Internet Explorer (ขอแนะนำให้ใช้ Google Chrome) โดยรองรับได้ทั้ง ระบบ IOS และ Android

ผู้ถือหุ้นสามารถศึกษาคู่มือวิธีการลงทะเบียนเข้าร่วม e-AGM โดยดาวน์โหลดคู่มือฯ

คลิก ><u>https://media.set.or.th/set/Documents/2022/Apr/Shareholder\_Manual\_Book.pdf</u>

## กรณีมอบฉันทะ ให้บุคคลทั่วไป เข้าร่วมประชุม e-AGM แทน

### เลือกใช้หนังสือมอบฉันทะแบบ ก. หรือแบบ ข. ตามที่แนบมาพร้อมกับหนังสือเชิญประชุม และปิดอากร แสตมป์ 20 บาท

#### <u>กรณีใช้หนังสือมอบฉันทะ แบบ ก.</u>

- กรอกข้อมูลส่วนบุคคลของผู้มอบฉันทะ ได้แก่ ชื่อ-นามสกุล เลขที่บัตรประชาชน วันเดือนปีเกิด อีเมล หมายเลข โทรศัพท์มือถือ และรหัสผ่านแบบครั้งเดียว (OTP)
- กรอกข้อมูลส่วนบุคคลของผู้รับมอบฉันทะ ได้แก่ ชื่อ-นามสกุล อายุ เลขที่บัตรประชาชน ที่อยู่ อีเมล หมายเลข โทรศัพท์มือถือ
- อัพโหลดเอกสารเข้าระบบ ได้แก่ หนังสือมอบฉันทะ แบบ ก. ที่กรอกข้อมูลและลงลายมือชื่อครบถ้วนแล้ว รวมทั้ง สำเนาบัตรประชาชนของผู้มอบฉันทะ และสำเนาบัตรประชาชนของผู้รับมอบฉันทะ
- 4. กดปุ่ม "ดำเนินการถัดไป"
- 5. ตรวจสอบข้อมูลการลงทะเบียนและการถือหุ้น หากตรวจสอบแล้วข้อมูลถูกต้อง ให้กดปุ่ม "ยืนยัน"
- รหัสผ่าน จะถูกส่งไปยัง sms และอีเมลของผู้รับมอบฉันทะ เพื่อใช้สำหรับ log-in เข้าสู่ระบบการประชุม ในวันที่
   26 เมษายน 2566 โดยจะเปิดให้เข้าสู่ระบบได้ ตั้งแต่เวลา 13.00 น. เป็นต้นไป

### <u>กรณีใช้หนังสือมอบฉันทะ แบบ ข.</u>

- กรอกข้อมูลส่วนบุคคลของผู้มอบฉันทะ ได้แก่ ชื่อ-นามสกุล เลขที่บัตรประชาชน วันเดือนปีเกิด อีเมล หมายเลข โทรศัพท์มือถือ และรหัสผ่านแบบครั้งเดียว (OTP)
- กรอกข้อมูลส่วนบุคคลของผู้รับมอบฉันทะ ได้แก่ ชื่อ-นามสกุล อายุ เลขที่บัตรประชาชน ที่อยู่ อีเมล หมายเลข โทรศัพท์มือถือ
- 3. กดลงคะแนนเสียงล่วงหน้า ให้ครบทุกวาระ โดยมี 3 ทางเลือก คือ เห็นด้วย ไม่เห็นด้วย งดออกเสียง
- อัพโหลดเอกสารเข้าระบบ ได้แก่ หนังสือมอบฉันทะ แบบ ข. ที่กรอกข้อมูลและลงลายมือชื่อครบถ้วนแล้ว รวมทั้ง สำเนาบัตรประชาชนของผู้มอบฉันทะ และสำเนาบัตรประชาชนของผู้รับมอบฉันทะ
- 5. กดปุ่ม "ดำเนินการถัดไป"
- 6. ตรวจสอบข้อมูลการลงทะเบียนและการถือหุ้น หากตรวจสอบแล้วข้อมูลถูกต้อง ให้กดปุ่ม "ยืนยัน"
- รหัสผ่าน จะถูกส่งไปยัง sms และอีเมลของผู้รับมอบฉันทะ เพื่อใช้สำหรับ log-in เข้าสู่ระบบการประชุม ในวันที่
   26 เมษายน 2566 โดยจะเปิดให้เข้าสู่ระบบได้ ตั้งแต่เวลา 13.00 น. เป็นต้นไป

## กรณีมอบฉันทะให้กรรมการอิสระ

<u>ใช้หนังสือมอบฉันทะ แบบ ข.</u> ตามที่แนบมาพร้อมกับหนังสือเชิญประชุม และปิดอากรแสตมป์ 20 บาท

- กรอกข้อมูลส่วนบุคคลของผู้มอบฉันทะ ได้แก่ ชื่อ-นามสกุล เลขที่บัตรประชาชน วันเดือนปีเกิด อีเมล หมายเลข โทรศัพท์มือถือ
- 2. ระบุกรรมการอิสระเพียง 1 ท่าน ที่ต้องการมอบฉันทะ โดยเลือกจากรายชื่อกรรมการอิสระที่แสดงในระบบ
- 3. กดลงคะแนนเสียงล่วงหน้า ให้ครบทุกวาระ โดยมี 3 ทางเลือก คือ เห็นด้วย ไม่เห็นด้วย งดออกเสียง
- อัพโหลดเอกสารเข้าระบบ ได้แก่ หนังสือมอบฉันทะ แบบ ข. ที่กรอกข้อมูลและลงลายมือชื่อครบถ้วนแล้ว และ สำเนาบัตรประชาชนของผู้มอบฉันทะ
- 5. กดปุ่ม "ดำเนินการถัดไป"
- 6. ตรวจสอบข้อมูลการลงทะเบียนและการถือหุ้น หากตรวจสอบแล้วข้อมูลถูกต้อง ให้กดปุ่ม "ยืนยัน"
- ระบบจะส่งอีเมลแจ้งผลยืนยันการลงทะเบียนและการมอบฉันทะไปยังอีเมลของผู้ถือหุ้น ทั้งนี้ ผู้ถือหุ้นจะไม่ได้รับ รหัสผ่านเพื่อเข้าร่วมประชุม เพราะถือว่า มีการมอบฉันทะให้กรรมการอิสระและได้ลงคะแนนเสียงไว้ล่วงหน้าแล้ว